## COMO INSCRIBIR MIS GATOS EN UNA EXPOSICIÓN TOP-CAT

1- Buscar la Exposición. Clicar en exposiciones, poner mes de exposición y buscar.

|   | Ranking                              | Exposiciones                               | Catálogos <del>-</del> | Anuncios -                           |
|---|--------------------------------------|--------------------------------------------|------------------------|--------------------------------------|
| 5 | Ргопация<br>Учшее от природы для ван | <b>ПГС</b><br><i>изтіс</i><br>шего питомца | Cat shov<br>Futuras    | vs of 2016<br>Pasadas                |
|   | Año<br>2016                          | Mes<br>febrero                             | •<br>Encontrar         | País<br>Empiece a Imprimir<br>Anular |

2- Encontrar exposición i clicar en "recepción de solicitudes".

|         | Ukraine | Donetsk    | KLK "Vladmines"                     |
|---------|---------|------------|-------------------------------------|
|         | Ukraine | Kharkiv    | FPK "Suzir'ya"                      |
|         | Ukraine | Kryvyi Rih | FPTs "Baffi"                        |
|         | Russia  | Murmansk   | KLK "Pusi-Musi"                     |
| TOP-CAT | Spain   | Reus       | ASFeC Associació Felina de Cataluny |

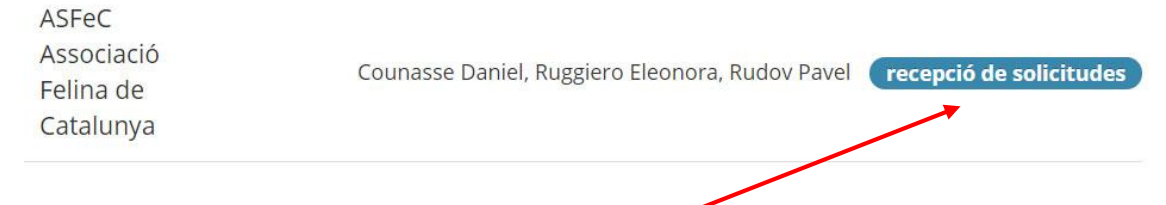

- 4- Ahora debes elegir cual de tus gatos inscribir y en que categorías.
  Clica aquí

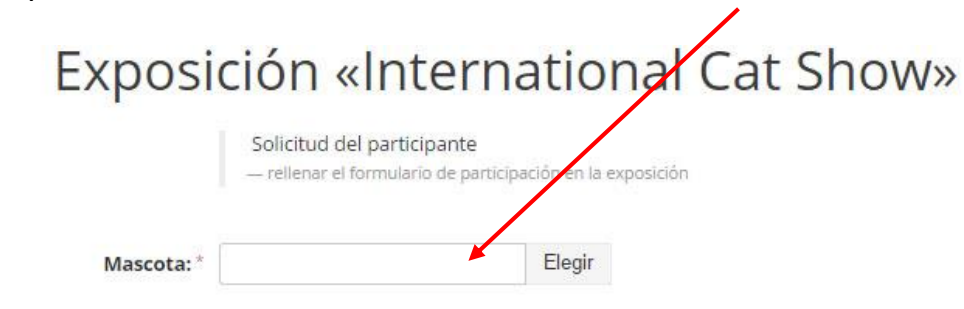

Aparecerán todos los gatos que tienes a tu nombre y solo debes elegir el que quieres inscribir.

| Gatos  |                   |            |         |        |        |      |
|--------|-------------------|------------|---------|--------|--------|------|
| Nombre |                   | Ped        | gree    |        |        |      |
|        |                   | ×          |         |        |        | ×    |
|        | Nombre            | Pedigree   | Ranking | Puntos | Sexo   | Raza |
| ۲      | Tempesta de Mauri | 262 REFC-x |         | ÷      | female | ABY  |
|        | Terra de Mauri    | 263 REFC-x | e:      | 2      | female | ABY  |

Ahora elige la categoría para cada día de la exposición para cada día.

| Expos                | ición «International Cat Show                                                                                                    | >>  |
|----------------------|----------------------------------------------------------------------------------------------------|-----|
|                      | Solicitud del participante<br>— rellenar el formulario de participación en la exposición                                                                                                    |     |
| Mascota:*            | Sira Maosol Elegir                                                                                                    |     |
| Día 1 (05/03/16)     |                                                                                                    |     |
| Clase expositiva : * | Elegir                                                                                                    |     |
| Día 2 (06/03/16)     |                                                                                                    |     |
| Clase expositiva :*  | Elegir                                                                                                    |     |
| 11 Champion          | In this class cats compete for the title "International Champion".                                                                                                    | CAC |
|                      | They must receive CACIB in 3 international shows of WCF in 2<br>different countries from 3 different judges. They must receive 95<br>points according to the standard. Cats are separated by breed,<br>colour and sex. They compete also for the title "Best Variety" and/or<br>"Best in Show". |     |
| 13 Open              | In this class cats compete for the title "Champion". They must<br>receive CAC in 3 international or national shows of WCF from 3<br>different judges. They must receive 93 points according to the<br>standard. Cats are separated by breed, colour and sex. They                               | CAC |

Si necesitas jaula marca esta casilla.

| Clase expositiva : * | Champion                                                        | Elegir | â - |  |
|----------------------|-----------------------------------------------------------------|--------|-----|--|
|                      | <ul><li>yudar con el hotel</li><li>Conceder una jaula</li></ul> |        |     |  |
| Nota:                |                                                                 |        |     |  |

Si deseas poner observaciones, como al lado de quien quieres estar u otras, hazlo en esta casilla.

Después clica en "Guardar".

## Inscripción realizada!!!!! Nos vemos en la expo!!!!!!!